# 管理Sx500系列堆疊式交換機上的域名系統 (DNS)伺服器

## 目標

域名系統(DNS)伺服器將域名轉換為IP地址。如果特定域名的此IP地址在本地可用,則可以從 DNS快取中檢索它,也可以在各個頂級域伺服器中查詢它以檢索此資訊。本文說明如何在 Sx500系列堆疊式交換機上新增DNS伺服器。

### 適用裝置

·Sx500系列堆疊式交換器

### 軟體版本

·v1.2.7.76

# DNS伺服器的配置

步驟1.登入到Web配置實用程式以選擇IP Configuration > Domain Name System > DNS Servers。將開啟DNS Server頁面:

| DNS Servers      |                           |     |
|------------------|---------------------------|-----|
| DNS:             | Enable                    |     |
| Default Paramete | rs                        |     |
| Default Domain N | ame: (0/158 Characters Us | ed) |
| Туре:            | N/A                       |     |
| Apply            | Cancel                    |     |
| DNS Server Table |                           |     |
| DNS Server       | Server state              |     |
| 0 results found. |                           |     |
| Add              | Edit Delete               |     |

#### 啟用DNS伺服器

步驟1。在DNS欄位中,勾選Enable以啟用交換器的DNS功能。

| DNS Servers        |                                              |
|--------------------|----------------------------------------------|
| DNS:               | ✓ Enable                                     |
| Default Parameters |                                              |
| Default Domain Nam | ne: www.example.com (15/158 Characters Used) |
| Type:              | N/A                                          |
| Apply Ca           | ncel                                         |
| DNS Server Table   |                                              |
| DNS Server S       | Server state                                 |
| 0 results found.   |                                              |
| Add                | Edit Delete                                  |

步驟2.在「預設引數」區域的「預設域名」欄位中,輸入要配置為完全限定域名(FQDN)的域 名。 交換機將此域名附加到非完全限定的域名,使其成為FQDN。

注意:交換機在Type欄位中標識預設域名伺服器型別。

·DHCP — 預設名稱由DHCP伺服器動態指定。

·靜態 — 預設名稱是使用者定義的。

·不適用 — 沒有預設域名。

步驟3.按一下Apply 以儲存DNS設定。

### 新增DNS伺服器

| DNS Servers                                     |                          |           |                          |
|-------------------------------------------------|--------------------------|-----------|--------------------------|
| DNS:                                            | 🔽 Enal                   | ble       |                          |
| Default Parameter<br>Default Domain Na<br>Type: | rs<br>ame: www.ex<br>N/A | ample.com | (15/158 Characters Used) |
| Apply                                           | Cancel                   |           |                          |
| DNS Server Table                                |                          |           |                          |
| DNS Server                                      | Server state             |           |                          |
| 192.168.1.1                                     | Active                   |           |                          |
| Add                                             | Edit                     | Delete    |                          |
|                                                 |                          |           |                          |

步驟1。在DNS伺服器表中,按一下表底部的Add以新增DNS伺服器,以便交換機可以查詢域

名的IP地址。

| IP Version:            | Version 6 C Version 4 |
|------------------------|-----------------------|
| IPv6 Address Type:     | Link Local C Global   |
| Link Local Interface:  | FE1/2/1 -             |
| DNS Server IP Address: |                       |
| DNS Server State:      | Active                |

步驟2.在「IP版本」欄位中,根據伺服器IP地址型別(IPv4或IPv6),按一下**版本4**單選按鈕 或**版本6**單選按鈕。

附註:如果沒有啟用IPv6介面,則可能沒有版本6的選項。

步驟3.如果在步驟2中選擇了IPv6,請按一下一個type of IPv6 address單選按鈕。

·本地鏈路 — IPv6地址標識單個網路鏈路上的主機。鏈路本地地址不可路由,只能用於本地 網路上的通訊。

·全域性 — IPv6地址是全域性單播IPv6型別,可從其他網路檢視和訪問。

步驟4.如果為IPv6地址型別選擇Link Local,請從Link Local Interface下拉選單中選擇接收該地 址的介面。您可能會在清單中看到所有可用介面的字首。預設字首是FE80,這是一個不可路 由的本地介面。

| IPv6 Address Type:     | C Link Local 🖲 Global |  |
|------------------------|-----------------------|--|
| Link Local Interface:  | FE1/2/1 -             |  |
| DNS Server IP Address: | 2001:DB8:0:ABCD::1    |  |
| DNS Server State:      | Active                |  |
| DNS Server State:      | Active                |  |

步驟5.在DNS伺服器IP地址欄位中,輸入DNS伺服器的IP地址。

**附註:**此IP地址可以是IPv4地址或IPv6地址,但應匹配步驟2中選擇的IP版本。在此示例中 ,顯示IPV6地址,因此此步驟必須符合前面的3個步驟。例如,如果DNS伺服器是遠端伺服器 ,請在步驟3中選擇全域性並輸入全域性IPv6地址。

步驟6.(可選)若要使此DNS伺服器成為IP地址查詢的預設伺服器,請在DNS伺服器狀態 (DNS Server State)欄位中選中**Active**。

**附註**:DNS伺服器狀態可以是活動或非活動。只能有一個活動伺服器。其餘伺服器的優先順 序從低到高。僅當活動伺服器發生故障時,交換機才會轉到在DNS伺服器表中配置的其他 DNS伺服器。

步驟7.按一下Apply以儲存變更。

#### 編輯DNS伺服器

| DNS Servers          |                                          |
|----------------------|------------------------------------------|
| DNS:                 | Enable                                   |
| Default Parameters   |                                          |
| Default Domain Name: | www.example.com (15/158 Characters Used) |
| Туре:                | Static                                   |
| Apply Cance          |                                          |
| DNS Server Table     |                                          |
| DNS Server           | Server state                             |
| 192.168.1.1          | Inactive                                 |
| 2001:db8:0:abcd::1   | Active                                   |
| Add Edit             | Delete                                   |

注意:您只能啟用非活動伺服器。無法停用活動伺服器,但可以刪除。

步驟1.檢查您要啟用的DNS伺服器,然後按一下Edit。出現一個新視窗。

| DNS Server IP Address: | 192.168.1.1 | • |
|------------------------|-------------|---|
| Server State:          | Active      |   |
| Apply Close            |             |   |

步驟2.(可選)從DNS伺服器IP地址欄位中選擇所需伺服器的IP地址。您只能從已新增到 DNS伺服器表中的可用DNS伺服器清單中選擇IP地址。

步驟3.選中**Active**,然後按一下**Apply**,在Server State欄位中提交更改。不能有多個活動 DNS伺服器。如果使另一台伺服器處於活動狀態,則會自動使現有的活動伺服器處於非活動 狀態。

### 刪除DNS伺服器

| DNS Servers          |                                          |
|----------------------|------------------------------------------|
| DNS:                 | F Enable                                 |
| Default Parameters   |                                          |
| Default Domain Name: | www.example.com (15/158 Characters Used) |
| Type:                | Static                                   |
| Apply Cance          |                                          |
| DNS Server Table     |                                          |
| DNS Server           | Server state                             |
| 192.168.1.1          | Inactive                                 |
| 2001:db8:0:abcd::1   | Active                                   |
| Add Edit             | Delete                                   |

步驟1.檢查您要刪除的DNS伺服器,然後按一下**Delete** 將其從DNS伺服器表中刪除。如果選 擇刪除活動伺服器,則下一個優先順序伺服器將變為活動狀態。